## แนวทางการบันทึกชื่อแพทย์ใช้ทุนที่สรุปประวัติผู้ป่วยหลังจำหน่ายในโปรแกรมผู้ป่วยใน HOMC

๑. หอผู้ป่วย/หน่วยงานสามารถบันทึกข้อมูล<u>แพทย์ใช้ทุน(Intern) ที่ทำหน้าที่สรุปประวัติผู้ป่วย</u>ผ่านโปรแกรมผู้ป่วยใน

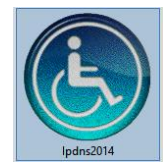

- ๒. กำหนดให้บันทึกข้อมูล<u>แพทย์ใช้ทุน(Intern) ที่ทำหน้าที่สรุปประวัติผู้ป่วยครั้งเดียวก่อนการจำหน่ายผู้ป่วย</u>
  โดยดำเนินการ ดังนี้
  - ๒.๑ คลิกขวาที่ชื่อผู้ป่วย
  - ๒.๒ เลือกเมนู "กำหนดแพทย์"

| ٩   |            |             |            |            |                                                                                                    |                             | HOMC Ward Opera            | ation S |
|-----|------------|-------------|------------|------------|----------------------------------------------------------------------------------------------------|-----------------------------|----------------------------|---------|
| ٩   | File Ed    | it Entry Re | eport Wind | dows Help  | )                                                                                                    |                             |                            |         |
| C   |            | 2 💵         | 🧇 i        | <b>F</b> Q | · 🔊                                                                                                    | Jasa WSI                    | M ศัลยกรรมชาย              |         |
| יפר | ia WSI     | 4           | สา         | นวน 33     |                                                                                                    | м นาย วับ                   | กำหนดแพทย์(9) ย.ย          |         |
|     | u to a Die | charged     | ค้นโดย     |            |                                                                                                    | 🏹 สถานะ I                   | นัดหมาย(U)                 | - F     |
|     |            | chargeu     | ● HN ○     | น้อง       |                                                                                                    | อายุ 60                     | Treatement Record          |         |
| C   | ) AN ()    | Room        | 1019822-0  | 021 🗇      |                                                                                                    | 🔁 ครั้งก่อน 0               | Patient Image              | - F     |
|     |            |             |            |            |                                                                                                    | วันที่จำหน่                 | ขอยา/อุปกรณ์(C)            |         |
|     |            |             |            |            | and the second second s |                             | Drug Therapy Monitoring    |         |
| ۶   | ห้อง       | ประเภท      | HN         | AN         | ระดับผู้ป่วย                                                                                                    |                             | Lab                        |         |
| ►   | ศช         |             | 1019822    | 6000745    |                                                                                                    | นาย วันเชาว์ พึ่งตระสู      | XRay                       | - + I   |
|     | ศช         |             | 1161361    | 6002524    |                                                                                                    | นาย จรูญ เกลดเงิน           | ผ่าตัด(E)                  |         |
|     | ศช         |             | 1171698    | 6012981    |                                                                                                    | นาย ปรีชา อยู่ประเส         | ด่าแพทย์(F)                |         |
|     | ศช         |             | 866746     | 6014332    |                                                                                                    | นาย ร่มโพธิ์ งามสมม         | ด่าแพทย์/ด่ารักษาอื่นๆ(G)  |         |
|     | ศช         |             | 14639      | 6015777    |                                                                                                    | นาย เพ็ญ ใหม่อ่อง           | Diagnosis                  |         |
|     | ศช         |             | 216574     | 6016248    |                                                                                                    | นาย นิคม ทรัพย์มาก          | ส่งปรึกษาแผนกผู้ป่วยนอก(H) |         |
|     | ศร         |             | 940440     | 6016386    |                                                                                                    | นาย บอเปลก ห่นกระ           | ย้ายผู้ป่วย (Transfer)(R)  |         |
|     |            |             |            |            |                                                                                                    | and a gradient and a second | มีนมัน รับใหม่/รับม้าย(J)  |         |

๓. หน้าจอจะแสดงหน้าสำหรับ ระบุแพทย์เจ้าของไข้ หรือแพทย์ที่ปรึกษา จากนั้นให้ดำเนินการดังนี้

| 0 | 9           |        | ระบุ แพท       | ย์เจ้าของไข้ ห  | รือ แพท    | ย์ที่ปรึกษา       | -       |      | ×         |
|---|-------------|--------|----------------|-----------------|------------|-------------------|---------|------|-----------|
|   | 1.แพทย์เจ้า | ของไข้ | 2.แพทย์ที่ปรีก | าษา 3.ประวัติก  | ารบันทึก   |                   |         |      |           |
| Γ | รหัส พ.     |        | ชื่อแพทย์      | เริ่มรักษา      | เวลา       | ส์นสุดวันที่      | เวลา    |      | иял \land |
|   | •           |        |                |                 | 00:00      |                   | 00:00   |      |           |
|   |             |        |                |                 |            |                   |         |      |           |
|   | <           |        |                |                 |            |                   |         |      | > `       |
|   |             |        | H Add          | 🗐 <u>W</u> rite | <u>D</u> e | lete 🔀 <u>C</u> a | ancel 🚯 | Clos | e         |

|    | ଗ.ଭ         | คลิกเสี | ลือกที่หเ | ู้ม้า " <b>2</b> . | .แพทย์'   | ที่ปรึก       | ษา"        |           |             |                                       |                       |          |   |
|----|-------------|---------|-----------|--------------------|-----------|---------------|------------|-----------|-------------|---------------------------------------|-----------------------|----------|---|
|    | <b>ຓ</b> .២ | กดปุ่ม  | "Add'     | " ตาม              | ภาพ 📕     | <u>+ A</u> o  | dd<br>จะเ  | รากฏแถว   | วสำหรับบันเ | <sup>ุ</sup> ทึกข้อมูลว่ <sup>,</sup> | างๆ ขึ้น              |          |   |
| ٩  |             |         | ຓ.໑       | ระบ                | แพท       | ย์เจ้าๆ       | ของไข้ ห   | เรือ แพห  | เย้ที่ปรึกษ | n                                     | - 🗆                   | >        | × |
| 1. | .แพทย์เ     | ้จ้าของ | งไข้ 2    | .แพท               | ย์ที่ปรึก | 1 <b>11</b> ( | 3.ประวัติศ | าารบันทึก | 1           |                                       |                       |          |   |
|    | รหัส พ      | l       | i         | auwv               | 18        |               | รื่มรักษา  | ເວລາ      | สิ้นสุดวัน  | ที่ เวลา                              |                       | หมา      | ^ |
|    |             |         |           |                    |           |               |            | 00:00     |             | 00:00                                 |                       |          |   |
| ٢  |             | ៣       | .២        |                    | Add       |               | Write      |           | elete 🔀     | <u>C</u> ancel                        | € <b>⊁</b> <u>c</u> i | ><br>ose | * |

๓.๓ คลิกที่มุมขวาของช่องว่างในคอลัมน์ "รหัส พ." จะปรากฏปุ่ม

|   | <b>S</b>        |                      |            |           |              |       |          |
|---|-----------------|----------------------|------------|-----------|--------------|-------|----------|
|   | 1 แหกย์เว้าของไ | lข้ 2.แพทย์ที่ปรึกษา | 3.ประวัติก | าารบันทึก |              |       |          |
| ( | รหัส พ.         | ชื่อแพทย์            | เริ่มรักษา | เวลา      | ส์นสุดวันที่ | เวลา  | หมายเหตุ |
| Ŋ | *               |                      |            | 00:00     |              | 00:00 |          |

๓.๔ ภาพหน้าจอค้นหาแพทย์จะปรากฏขึ้น ให้พิมพ์ชื่อแพทย์ที่ต้องการค้นหาในช่องว่าง ซึ่งสามารถ สืบค้นจากได้ทั้งจาก รหัสแพทย์ หรือ ชื่อ

| 1 | ชื่อแพง<br>\ <u>1</u> รหัส | าย์ [<br>∖2ชือ | <br>อแพทย์ (( | <u>3 แผนก (4</u> เชียวช | /าญ <u>(5</u> ว้ | ันทำงาน |          |            | <u>O</u> K<br>ance |
|---|----------------------------|----------------|---------------|-------------------------|------------------|---------|----------|------------|--------------------|
| P | acsentia                   |                | PACS          |                         |                  |         | pacs     |            |                    |
| ค | วามเชี่ยวช                 | ាល្អ           |               | สถานะ                   | แผนก             |         |          |            | ose                |
|   | รหัส                       |                | ซี            | อ-สกุล                  | แผนก             | สถานะ   | เชียวชาญ | เริ่มงวด   |                    |
| Þ | pacs                       | pace           | ENVISION      | PACS                    |                  |         |          |            |                    |
|   | 1111                       | แพง            | เข้TEST TE    | ST                      | 1255             |         | med      |            |                    |
|   | MI231                      | พญ.            | กชพร ร่วม     | ฤดีมาศ                  |                  |         | inter    |            |                    |
|   | MI 193                     | พญ.            | กนกพร ก่อ     | าวัฒนมงคล               |                  |         |          |            |                    |
|   | MI 183                     | พญ.            | กนกวรรณ       | เกษรปทุมานันท์          |                  |         | gp       |            |                    |
|   | MZ075                      | พญ.            | กมลพรรณ       | ถ์ระพงษ์                |                  |         | ems      |            |                    |
|   | MP005                      | พญ.            | กรณ์วรัฐ จั   | นทร์ผ่องแสง             | 0501             |         | ped      |            |                    |
|   | DT012                      | ทันต           | าภิบาลกรอ     | งกาญจน์ เจริญยัง,ท      | 1101             | E       | dent     | 12/03/2553 | 12/                |
|   | DD102                      | ทพร            | นู.กรองทีพ    | ย์ เสกธีระ              | 1101             | E       | dent     | 12/03/2553 | 12/                |
|   | MI099                      | พญ.            | กรอบกาญ       | จน์ วิชิตนาค            |                  |         | inter    |            |                    |
|   | MZ123                      | นพ.            | กฤษฎา ชุม     | วณิชย์                  |                  |         | ems      |            |                    |
|   |                            |                |               |                         |                  |         |          |            |                    |

๓.๕ หน้าจอแสดงวิธีการค้นหาด้วยชื่อแพทย์ เมื่อพบชื่อแพทย์ที่ต้องการให้เลือกที่ชื่อแพทย์ จะปรากฏสีฟ้าที่ แถบชื่อ แล้วกดปุ่ม "OK"

|                              |                                                                                             | S                | earch Do | octor    |           |          | ×   |  |  |  |  |
|------------------------------|---------------------------------------------------------------------------------------------|------------------|----------|----------|-----------|----------|-----|--|--|--|--|
| ๑.<br>ชื่อแพท                | Se Se                                                                                       | arch<br>m.<br>DK |          |          |           |          |     |  |  |  |  |
| ∖ <u>1</u> รทัส<br>พญ.ช่อชบา | <u>\1 รหัส }2 ชื่อแพทย์ √3 แผนก √4 เชียวชาญ √5 วันทำงาน /</u><br>พญ.ช่อชบา เกศนรินทร์ MI190 |                  |          |          |           |          |     |  |  |  |  |
| มเชียวชา                     | ល្                                                                                          | สถานะ            | X แผนก   | 1        |           |          |     |  |  |  |  |
| ย.<br>รหัส                   | ชี                                                                                          | อ-สกุล           | แผา      | นก สถานะ | เชี่ยวชาญ | เริ่มงวด | a 🔨 |  |  |  |  |
| MI190                        | พญ.ช่อชบา เก                                                                                | ศนรินทร์         | )        | x        |           |          |     |  |  |  |  |
|                              |                                                                                             |                  |          |          |           |          |     |  |  |  |  |

๙. หน้าจอจะแสดงรายชื่อแพทย์ที่เลือก จากนั้นให้ดำเนินการดังนี้

+

๔.๑ ให้กดปุ่ม "Write" Write
 เพื่อเป็นการบันทึกข้อมูล
 ๔.๒ กดปุ่ม "Close" เมื่อต้องการออกจากหน้าบันทึก

๔.๓ หากต้องการบันทึกชื่อแพทย์ที่ปรึกษาเพิ่มเติม ก็สามารถเพิ่มได้ โดยการกดปุ่ม "Add"

Add แล้วทำตามขั้นตอนตั้งแต่ ข้อ ๓.๓ เป็นต้นไป

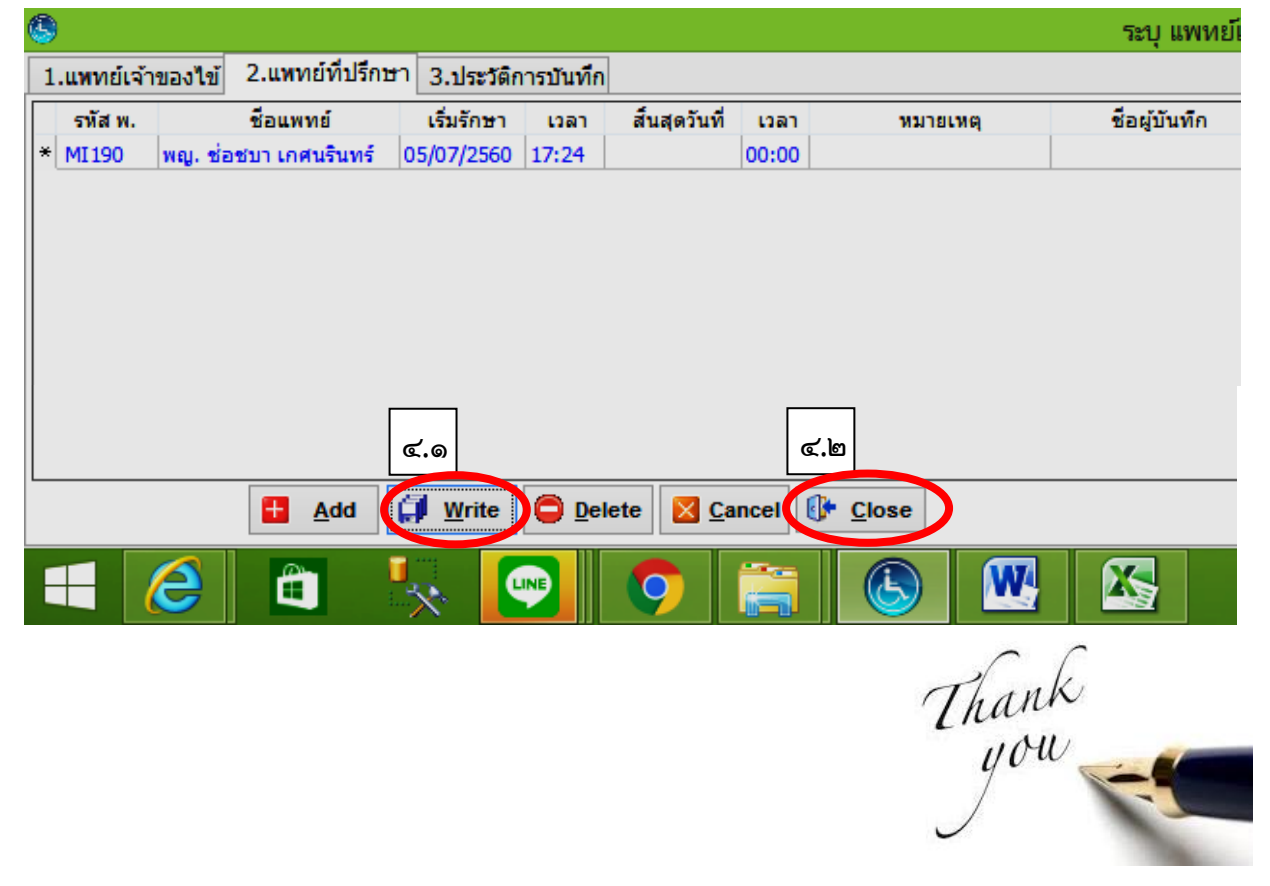